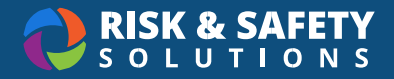

# How to Request a Pesticide Use Authorization (PUA)

**Note:** You must be granted access first before you can submit a PUA. To request access, please submit a ticket to <u>Service@RiskandSafety.com</u>.

## Submit a PUA

- 1. From the RSS home page, choose **Programs** in the top menu
- 2. Choose your location's Pesticide Use program
- 3. Choose which Pesticide Use Authorization to submit. The options include:
  - Request a PUA
  - Request an Emergency PUA

**Note:** Submit an Emergency PUA for pesticide applications needed outside regular or seasonal schedules, such as when a new pest threatens crop loss.

- 4. Select Start Form
- 5. In the top left, select "Untitled Pesticide Use Authorization" and enter in a name. The name should be informative to the owner, location, and pesticide
- 6. Complete the form. Required information includes:
  - Application Date Range
  - Proposed Pesticide Use Type
  - Application Purpose
  - Location
  - Target Pest/Problem
  - Pesticide
  - Application Method
  - Hazard Mitigation
  - Prior IPM Methods
  - Contractor involvement
  - Licenses and Permits
  - Contact information

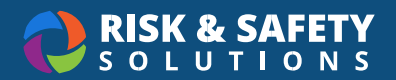

- 7. When complete, select **Submit** in the upper right. If you did not enter a name in earlier, you will be prompted to enter it now
  - If the pesticide is a Green Tier or Yellow Tier use, the request will automatically be approved
  - If the pesticide is a Red Tier use, the request will be routed to your IPM Coordinator for review

### Copy Form

Copying a form allows you to quickly create another PUA with the same information filled out, allowing you to quickly create multiple PUAs with similar parameters. To copy a form:

- 1. Navigate to the PUA
- 2. Select the three-dot menu in the upper right
- 3. Choose Copy Form

### **Recall Application**

Recalling a request recalls it from IPM Coordinator review and allows further editing. Once changes are complete, the request must be resubmitted. **Note**: Only requests with "Under Review" status can be recalled. Only the owner of the PUA can recall it.

- 1. Navigate to the "Under Review" PUA
- 2. Select the three-dot menu in the upper right
- 3. Choose Recall Application

### Withdraw Application

Withdrawing a request removes it from the request process. Withdrawn requests are still available to view as a historical record. Common uses for withdrawing include a request submitted in error or changes in scope where the request is no longer required. **Note**: Only forms with "Under Review" status can be withdrawn. Only the owner of the PUA can withdraw it.

- 1. Navigate to the "Under Review" PUA
- 2. Select the three-dot menu in the upper right
- 3. Choose Withdraw

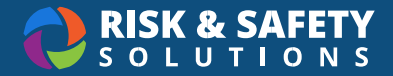

#### **PUA Statuses**

PUAs can have the following statuses:

- Draft a submitter is in the process of filling out a PUA request
- Under Review an application was completed and needs to be reviewed
- Application Recalled a submitter recalled their PUA request to edit it further
- **Revisions Requested** an IPM coordinator has requested a revision of the application
- **Approved** the PUA was approved
- Auto-Approved the PUA was automatically approved since it is a Green or Yellow tier pesticide
- Not Approved the PUA was denied
- Withdrawn the PUA was withdrawn by the submitter